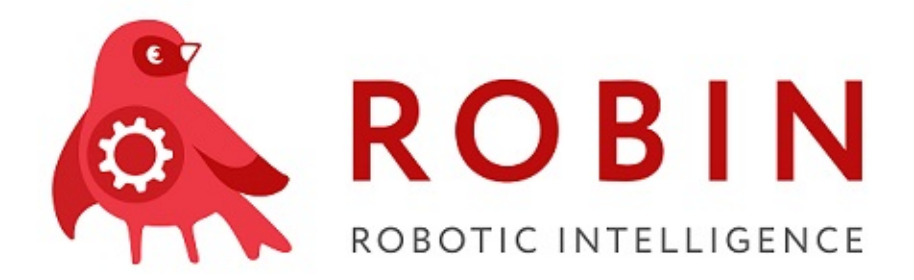

# ROBIN Robot/ROBIN Agent Выпуск 1.3.3.5834.0rc1

**ROBIN RPA Team** 

дек. 24, 2020

### Содержание

| 1 | Конфигурационный файл ROBIN Agent (ver. 1.*)<br>1.1 Параметры соединения с сервером                                                                             | <b>2</b><br>2         |
|---|----------------------------------------------------------------------------------------------------|-----------------------|
| 2 | Конфигурационный файл ROBIN Management Console (ver. 0.3.*)<br>2.1 Параметры соединения с сервером                                                              | <b>3</b><br>3         |
| 3 | Настройка запуска робота по расписанию<br>3.1 Параметры запуска Robot.Runner.exe                                                                                | <b>4</b><br>6         |
| 4 | Описание возможностей ROBIN Robot и ROBIN Agent4.1ROBIN Robot4.2ROBIN Agent                                                                                     | <b>10</b><br>10<br>12 |
| 5 | Блокировка мыши и клавиатуры при работе робота                                                                                                    | 13                    |
| 6 | Требования к рабочим станциям, обеспечивающим работу ROBIN Runner / Установка ROBIN Runner<br>6.1 Предварительные требования к конфигурации ПК для ROBIN Robot: | <b>14</b><br>14       |

### Конфигурационный файл ROBIN Agent (ver. 1.\*)

Имя конфигурационного файла приложения агента - «Robin.Agent.App.exe.config»

#### 1.1 Параметры соединения с сервером

Указываются только два параметра - адрес (Address) и порт (Port) сервера.

#### Пример значений параметров соединения с сервером

#### Конфигурационный файл ROBIN Management Console (ver. 0.3.\*)

| Имя       | конфигурационного        | файла | приложения | $\operatorname{RMC}$ | - |
|-----------|--------------------------|-------|------------|----------------------|---|
| «Robin.Ma | anagement.Console.exe.co | nfig» |            |                      |   |

#### 2.1 Параметры соединения с сервером

ір адрес и порт менять на значения соответствующие стенду.

Пример значений параметров соединения с сервером

```
<setting name="AuthUrl" serializeAs="String">
<value>http://172.28.1.57:8080/robin-management-server/authenticate</value>
</setting>
<setting name="HttpEndpoint" serializeAs="String">
<value>http://172.28.1.57:8080/robin-management-server/services/agentService</value>
</setting>
<setting name="HttpsEndpoint" serializeAs="String">
<value>https://172.28.1.57:8080/robin-management-server/services/agentService
→value>
</setting>
<setting name="WsRmcEndpoint" serializeAs="String">
<value>ws://172.28.1.57:8080/robin-management-server/socket/ui</value>
</setting>
<setting name="WssRmcEndpoint" serializeAs="String">
<value>ws://172.28.1.57:8080/robin-management-server/socket/ui</value>
</setting>
<setting name="AuthCertEndpoint" serializeAs="String">
<value>http://172.28.1.57:8080/robin-management-server/authCertInfo</value>
</setting>
<setting name="AuthCertDownloadEndpoint" serializeAs="String">
<value>http://172.28.1.57:8080/client-cert/orchestrator-client.cer</value>
</setting>
<setting name="UseZeroconf" serializeAs="String">
<value>False</value>
</setting>
```

# Глава З

### Настройка запуска робота по расписанию

Запуск робота по расписанию осуществляется с помощью «Планировщик заданий» Windows («Панель управления» - «Администрирование» - «Планировщик заданий»).

1. Для создания нового задания необходимо выбрать «Библиотека планировщика заданий» и кликнуть по «Создать задачу».

| Планировщик заданий               | and the first                            |                                   |
|-----------------------------------|------------------------------------------|-----------------------------------|
| Файл Действие Вид Справка         |                                          |                                   |
|                                   |                                          |                                   |
| 🕑 Планировщик заданий (Локальный) | Сводка планировщика заданий (Последнее с | Действия                          |
| Библиотека планировщика заданий   |                                          | Планировщик заданий (Локальный) 🔺 |
|                                   | Обзор планировщика заданий 🔺             | Подключиться к другому компь      |
|                                   | Для создания и                           | 💿 Создать простую задачу          |
|                                   | управления общими 📃 заданиями.           | 🐌 Создать задачу                  |
|                                   | автоматически                            | Импортировать задачу              |
|                                   | указанное время,                         | 💮 Отображать все выполняемые за   |
|                                   | МОЖНО ИСПОЛЬЗОВАТЬ                       | 🛃 Отключить журнал всех заданий   |
|                                   | Состояние задачи                         | Настройка учетной записи служ     |
|                                   | дние 24 часа 👻                           | Вид                               |
|                                   | Сводка: всего - 12.0 - выполнен          | о Обновить                        |
|                                   |                                          | 🕜 Справка                         |
|                                   |                                          |                                   |
|                                   | Название задачи                          |                                   |
|                                   | 🗄 Adobe Acrobat Update Task (            |                                   |
|                                   | 田 Configuration Manager Healt =          |                                   |
|                                   | GoogleUpdateTaskMachineU.                |                                   |
|                                   | Последнее обновление 09.04.2019 15:55:24 |                                   |

| Планировщик заданий             |               |               |              |                                     |
|---------------------------------|---------------|---------------|--------------|-------------------------------------|
| Файл Действие Вид Справка       |               |               |              |                                     |
| 🗢 🔿 🖄 💽 🔽 🗊                     |               |               |              |                                     |
| Планировщик заданий (Локальный) | Триггеры      | Действия      |              |                                     |
| Библиотека планировщика заданий | () {05BDD40D  | Готово        | При создан   | Библиотека планировщика заданий 🔺 📤 |
|                                 | (ACB30D34     | Готово        | При создан   | 💿 Создать простую задачу            |
|                                 | Adobe Acro    | В очереди     | Определено   | 🕭 Создать задачу                    |
|                                 | AdwCleaner    | Готово        | При входе л  | Импортировать задачу                |
|                                 | () GoogleUpda | Готово        | Определено   | Отображать все выполняемы           |
|                                 | d m           | 101080        | D 17:20 кажд | П Отключить хурнал всех задан       |
|                                 |               |               |              |                                     |
|                                 | Общие Триггер | ы Действи     |              |                                     |
|                                 | Имя:          | Adobe         | Acrobat L    | Вид                                 |
|                                 | Размещение:   | X             |              | Обновить 🗏                          |
|                                 | Автор:        | Adobe         | Systems Iı   | 👔 Справка                           |
|                                 | Описание:     | This ta       | sk keeps y   | Выбранный элемент 🔺                 |
|                                 |               | enhan         | cements a    | Выполнить                           |
|                                 |               |               |              | <ul> <li>Завершить</li> </ul>       |
|                                 |               |               |              | Отключить                           |
|                                 |               |               |              | Экспорт                             |
|                                 | Параметры без | опасности –   |              | Свойства                            |
|                                 | При выполнен  | нии задачи ис | спользова 👻  |                                     |
|                                 | ·             |               | Þ            |                                     |

2. В открывшемся окне необходимо заполнить поле «Имя» наименованием задачи. Также можно указать пользователя, от учетной записи которого будет производится запуск задачи и выставить права, с которыми необходимо произвести запуск робота.

| 🕒 Создание задачи |                                                                 | x  |
|-------------------|-----------------------------------------------------------------|----|
| Общие Триггеры    | Действия Условия Параметры                                      |    |
| Имя:              |                                                                 |    |
| Размещение:       | V                                                               |    |
| Автор:            | ITCORP\SLRegotun                                                |    |
| Описание:         |                                                                 |    |
| Параметры безопа  | асности                                                         |    |
| При выполнении    | задачи использовать следующую учетную запись пользователя:      |    |
| Выполнять тол     | ько для зарегистрированного пользователя                        |    |
| 🔘 Выполнять вне   | зависимости от регистрации пользователя                         |    |
| Не сохраня        | ть пароль. Будут доступны ресурсы только локального компьютера. |    |
| 🔲 Выполнить с н   | аивысшими правами                                               |    |
| 🔲 Скрытая задача  | Настроить для: Windows Vista™, Windows Server™ 2008             | •  |
|                   | ОК Отмен                                                        | ia |

3. Для указания сценария робота, который будет выполняться по расписанию, необходимо перейти на вкладку «Действия» и нажать на кнопку «Создать».

| Создание задачи |                                                                             |
|-----------------|-----------------------------------------------------------------------------|
| При создании за | дачи необходимо указать действие, которое будет выполняться при ее запуске. |
| Действие        | Подробности                                                                 |
|                 |                                                                             |
|                 | •                                                                           |
|                 |                                                                             |
|                 |                                                                             |
|                 |                                                                             |
| Создать         | Изменить Удалить                                                            |
|                 | ОК Отмена                                                                   |

В открывшемся окне необходимо указать путь до Robot.Runner.exe в поле «Программа или сценарий» (по-умолчанию C:Program Files (x86)RobinRobot.Runner.exe).

В поле «Добавить аргументы» необходимо указать аргументы /file=<Путь до исполняемого rpr файла> /run /closeoncomplete. Список всех аргументов, с которыми можно запустить Robot.Runner.exe, можете найти в разделе:

### 3.1 Параметры запуска Robot.Runner.exe

#### Возможные параметры командной строки:

Robot.Runner.exe [ /file=<rpr-file> ] [ /run | /build ] [ /displayResult ] [ /closeOnComplete ] [ /param=<parameter> ]

Детальное описание параметров:

| Параметр                        | Описание параметра                      |
|---------------------------------|-----------------------------------------|
| $/{ m file} = <  m rpr-file >$  | В параметре указывается путь до испол-  |
|                                 | няемого грг файла                       |
| /run                            | Параметр инициирует исполнение вы-      |
|                                 | бранного грг файла. С помощью этого па- |
|                                 | раметра Robot Runner запускается в трее |
|                                 | и закрывается после выполнения.         |
| displayResult                   | Параметр отвечает за показ результа-    |
|                                 | та выполнения робота, после выполнения  |
|                                 | грг файла.                              |
|                                 | Результат возвращается в форма-         |
|                                 | те «ExitCode + Ошибки компиля-          |
|                                 | ции/Ошибки исполнения» в диалоговое     |
|                                 | окно. Варианты ExitCode:                |
|                                 | «None» - Ничего не происходи-           |
|                                 | ло                                      |
|                                 | «CompilationErrors» - Ошибки            |
|                                 | компиляции кода                         |
|                                 | «ExecutionErrors» - Ошибки ис-          |
|                                 | полнения робота                         |
|                                 | «ManuallyStopped» - Робот               |
|                                 | остановлен вручную                      |
|                                 | «AppError» - Ошибка работы              |
|                                 | приложения (не хватает компо-           |
|                                 | нент или файлов для работы)             |
|                                 | «Exception» - Вывод исключе-            |
|                                 | ния заложенного программой              |
|                                 | или разработчиком робота                |
|                                 | «Complete» - Успешное выпол-            |
|                                 | нение робота                            |
|                                 |                                         |
| /closeOnComplete                | Параметр закрывает Robot.Runner.exe     |
|                                 | после выполнения грг файла.             |
| /param= <parameter></parameter> | Через параметр можно передать значе-    |
|                                 | ние, которое будет использовать в своей |
|                                 | работе робот. Обращение к параметру из  |
|                                 | сценария происходит через {_args}.      |

Пример заполнения:

Программа или сценарий - C:Program Files (x86)RobinRobot.Runner.exe

Добавить аргументы - /file=C:Userssl<br/>regotun Desktoptest.rpr /run /close<br/>oncomplete

| Создание действия                                                              | ×     |  |  |  |  |  |  |  |
|--------------------------------------------------------------------------------|-------|--|--|--|--|--|--|--|
| Укажите действие для данной задачи.<br>Действие: Запуск программы<br>Параметры |       |  |  |  |  |  |  |  |
|                                                                                |       |  |  |  |  |  |  |  |
| "C:\Program Files (x86)\Robin\Robot.Runner.exe" Обзор.                         |       |  |  |  |  |  |  |  |
| Добавить аргументы (необязательно): /file=C:\Users\Desk                        | top\t |  |  |  |  |  |  |  |
| Рабочая папка (необязательно):                                                 |       |  |  |  |  |  |  |  |
|                                                                                |       |  |  |  |  |  |  |  |
|                                                                                |       |  |  |  |  |  |  |  |
|                                                                                |       |  |  |  |  |  |  |  |
|                                                                                |       |  |  |  |  |  |  |  |
|                                                                                |       |  |  |  |  |  |  |  |
|                                                                                |       |  |  |  |  |  |  |  |
|                                                                                |       |  |  |  |  |  |  |  |
| ОК Отм                                                                         | ена   |  |  |  |  |  |  |  |
|                                                                                |       |  |  |  |  |  |  |  |

4. Для указания условий запуска сценария робота и создания расписания запуска, необходимо перейти на вкладку «Триггеры» и нажать кнопку «Создать».

| Создание | задачи    |            |            |               |     |    |      |       | 2 |
|----------|-----------|------------|------------|---------------|-----|----|------|-------|---|
| Общие Т  | риггеры   | Действия   | Условия    | Параметры     |     |    |      |       |   |
| При созд | ании зада | чи можно у | казать усл | ювия ее запус | ка. |    |      |       |   |
| Триггер  | )         | Подроб     | бности     |               |     |    | Сост | ояние |   |
|          |           |            |            |               |     |    |      |       |   |
|          |           |            |            |               |     |    |      |       |   |
|          |           |            |            |               |     |    |      |       |   |
|          |           |            |            |               |     |    |      |       |   |
|          |           |            |            |               |     |    |      |       |   |
|          |           |            |            |               |     |    |      |       |   |
|          |           |            |            |               |     |    |      |       |   |
| Создат   | ъ         | Лзменить   | Уда        | ЛИТЬ          |     |    |      |       |   |
|          |           |            |            |               |     | ОК |      | Отмен | a |

5. В открывшемся окне в поле «Начать задачу» необходимо выбрать условие, при выполнении которого необходимо запускать сценарий робота.

| Создание триггера              |             |             |         |                  |                   | X              |  |
|--------------------------------|-------------|-------------|---------|------------------|-------------------|----------------|--|
| Начать задачу: По расписанию 🔻 |             |             |         |                  |                   |                |  |
| Параметры                      |             |             |         |                  |                   |                |  |
| Однократно                     | Начать:     | 09.04.2019  |         | 17:55:45         | 🚔 🔲 Синхр.        | по поясам      |  |
| 💿 Ежедневно                    |             |             |         |                  |                   |                |  |
| 💿 Еженедельно                  |             |             |         |                  |                   |                |  |
| 🔘 Ежемесячно                   |             |             |         |                  |                   |                |  |
|                                |             |             |         |                  |                   |                |  |
|                                |             |             |         |                  |                   |                |  |
| Дополнительные пар             | аметры      |             |         |                  |                   |                |  |
| 📃 Отложить на (пре             | ризвольная  | задержка):  | 1ч.     | -                |                   |                |  |
| 📄 Повторять задачу             | каждые:     | 1 ч.        | -       |                  | в течение:        | 1 д. 👻         |  |
| 🗌 Остана                       | вливать все | задачи по и | істечен | ,<br>ии срока по | второв            |                |  |
| 🔲 Останавливать че             | ерез:       |             | 3 дн.   | -                |                   |                |  |
| 🔲 Срок действия: 🛛             | 9.04.2020   | 17:55       | 5:45    | *<br>*           | ,<br>Синхронизирс | вать по поясам |  |
|                                |             |             |         |                  |                   |                |  |
| 💟 Включено                     |             |             |         |                  |                   |                |  |
|                                |             |             |         |                  |                   |                |  |
|                                |             |             |         |                  | OK                | Отмена         |  |

Например, можно задать следующее расписание: начиная с 1 апреля 2019 года еженедельно во вторник, пятницу и воскресенье в 10:30 утра выполнять указанную задачу.

| Начать задачу: По ра<br>Параметры                                      | списанию                                             |
|------------------------------------------------------------------------|------------------------------------------------------|
| 🔘 Однократно                                                           | Начать: 01.04.2019 🔲 т 10:30:00 👘 🗖 Синхр. по поясам |
| <ul> <li>Ежедневно</li> <li>Еженедельно</li> <li>Ежемесячно</li> </ul> | Повторять каждую 1 неделю в:<br>ВС ПН ВТ СР          |
|                                                                        | 🔲 ЧТ 🔍 ПТ 🖳 СБ                                       |
| Дополнительные пар                                                     | аметры                                               |
| 🔲 Отложить на (про                                                     | извольная задержка): 1 ч. 👻                          |
| 📃 Повторять задачу                                                     | каждые: 1 ч. 💌 в течение: 1 д. 💌                     |
| Остана                                                                 | вливать все задачи по истечении срока повторов       |
| 🔲 Останавливать че                                                     | рез: 3 дн. 👻                                         |
| 🔲 Срок действия:                                                       | 1.04.2020 🗐 таки таки Синхронизировать по поясам     |
| 💟 Включено                                                             |                                                      |
|                                                                        | ОК Отмена                                            |

### Описание возможностей ROBIN Robot и ROBIN Agent

#### 4.1 ROBIN Robot

ROBIN Robot - Компонент платформы ROBIN, позволяющий запускать сценарии роботов на локальной машине. Исполяющий файл данного компонента называется Robot.Runner и запускает на исполнение файлы расширения \*.rpr.

Robot.Runner предоставляет возможность:

- Запуск робота с помощью горячих клавиш.
- Запуск робота с параметром.
- Настроить конфигурационные файлы

| Robot.Runner v.1.0.1.958 | l          |        |
|--------------------------|------------|--------|
| Robot File:              | •          |        |
| Shortcut Key: None       |            | Assign |
| Parameters:              |            |        |
| Display result           |            |        |
| Close on Complete        |            |        |
| Check Run Settings       | Stop Pause | Resume |

|              | Элемент формы                              | Тип элемента | Англ. наимено-<br>вание | Описание                                                                                                    |
|--------------|--------------------------------------------|--------------|-------------------------|----------------------------------------------------------------------------------------------------|
|              | Файл робота                                | Строка       | Robot File              | По нажатию на<br>кнопку откры-<br>вается окно, в<br>котором необ-<br>ходимо выбрать<br>.rpr файл, кото-<br>рый требуется<br>выполнить                                                                                                    |
|              | Горячие клави-<br>ши                       | Строка       | Shortcut Key            | Выполнить.<br>В поле указывается сочетание горяч<br>Данное поле<br>заполняется<br>при необ-<br>ходимости<br>запускать<br>исполнение<br>сценария<br>робота по<br>нажатию<br>горячих<br>клавиш.<br>Указан-<br>ный в поле<br>«Robot<br>File» .rpr<br>файл, будет<br>запускаться<br>по нажатию<br>указанных<br>горячих<br>клавиш. |
|              | Параметр                                   | Строка       | Parameters              | В поле указываются параметр.<br>Данное поле<br>заполняется<br>при необ-<br>ходимости<br>запуска<br>робота с па-<br>раметром.                                                                                                    |
|              | Выводить ре-<br>зультат                    | чек-бокс     | Display result          | При активном<br>«Execution<br>Errors» - ес-<br>ли робот не<br>отработал<br>сценарий<br>(при работе<br>сценария<br>возникла<br>ошибка)<br>«Complete»<br>- робот<br>успешно<br>отработал<br>сценарий.                                                                                                    |
| 4.1. ROBIN F | <b>корот</b><br>Закрыть по за-<br>вершению | чек-бокс     | Close on<br>Complete    | При актив-<br>ном чек-боксе<br>приложение<br>Bobot Bunner                                                                                                    |

### 4.2 ROBIN Agent

ROBIN Agent - модуль, который позволяющий удаленно через ROBIN Orchestrator запускать, отслеживать выполнение программных роботов.

#### Блокировка мыши и клавиатуры при работе робота

При запуске робота, через ROBIN Runner можно заблокировать для пользователя управление компьютером с помощью клавиатуры и мыши.

Для этого необходимо в ROBIN Studio открыть схему нужного робота и перейти в окно настроек:

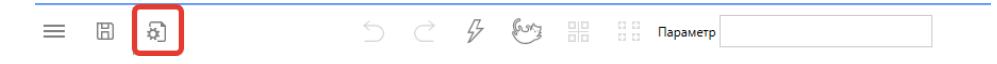

В окне настроек следует включить соответствующие параметры:

DisableKeyboard

False

DisableMouse

False

Тогда при выполнении робота через ROBIN Runner пользователь не сможет помешать выполнению сценария робота.

#### Горячие клавиши по прерыванию работы робота:

Ctrl+Shfit+Esc \*\*Список горячих клавиш, которые не блокируются и продолжают отрабатывать:\*\* Ctrl+Alt+Del

## Глава б

### Требования к рабочим станциям, обеспечивающим работу ROBIN Runner / Установка ROBIN Runner

# 6.1 Предварительные требования к конфигурации ПК для ROBIN Robot:

- OC: Windows 7, 8,10, Server 2008, Server 2012 x64;
- dotNetFramework 4.7.1;
- В зависимости от исполняемого сценария может потребоваться специализированное ПО: браузеры, офисные пакеты, корпоративные системы и т.д.
- CPU: 2 ядра х 1.8 GHz или быстрее;
- RAM: 4 GB или больше;
- Hard disk space: 10 Gb или больше свободного места;

#### Инструкция по установке

- 1. Установка ROBIN Runner происходит из файла вида Robin-Setup-x64-x.x.x.exe
- 2. После запуска файла установки нажимаем «Next».

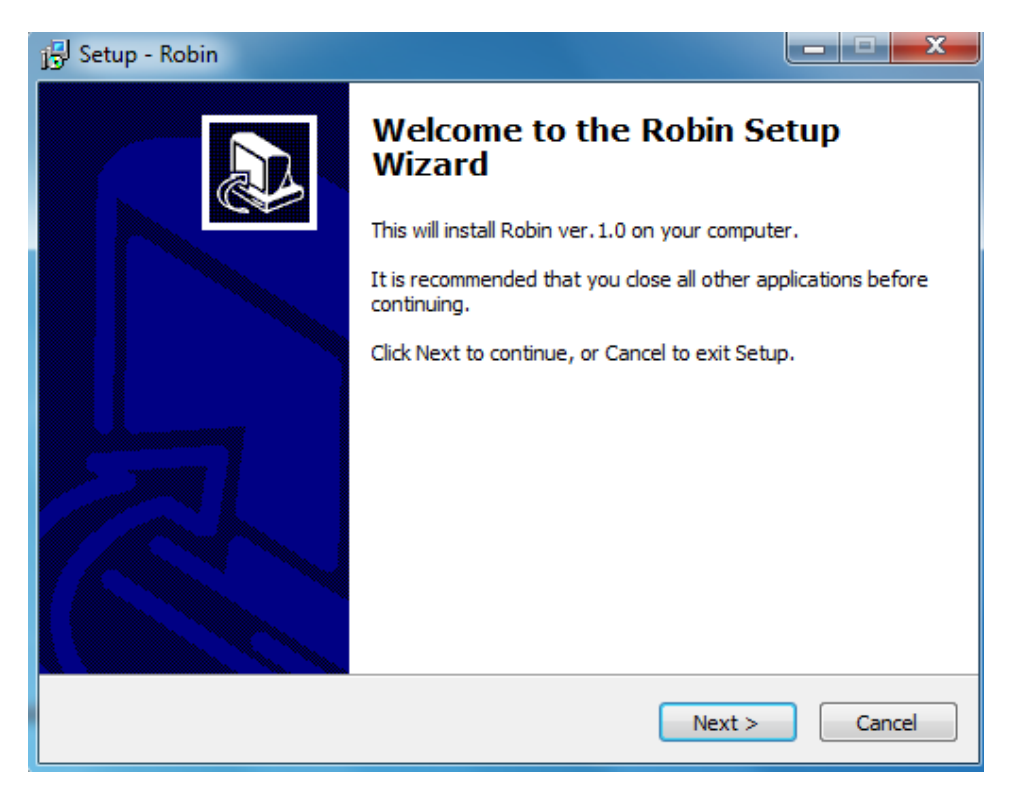

3. На втором шаге установки можно выбрать каталог, в который будет произведена установка платформы

| j <sup>2</sup> Setup - Robin                                                           |        |  |  |  |  |
|----------------------------------------------------------------------------------------|--------|--|--|--|--|
| Select Destination Location<br>Where should Robin be installed?                        |        |  |  |  |  |
| Setup will install Robin into the following folder.                                    |        |  |  |  |  |
| To continue, click Next. If you would like to select a different folder, click Browse. |        |  |  |  |  |
| C:\Program Files (x86)\Robin                                                           | Browse |  |  |  |  |
| At least 1,2 MB of free disk space is required.                                        |        |  |  |  |  |
| < Back Next >                                                                          | Cancel |  |  |  |  |

4. На третьем шаге можно выбрать необходимые компоненты: ROBIN Studio или ROBIN Runner. Для полной установки обоих компонентов следует выбрать из выпадающего списка «Full instalation». В окне настроек следует включить соответствующие параметры:

| 15 Setup - Robin                                                                                                    | <u> </u>  |  |  |  |  |  |
|----------------------------------------------------------------------------------------------------|-----------|--|--|--|--|--|
| Select Components<br>Which components should be installed?                                                                                                    |           |  |  |  |  |  |
| Select the components you want to install; clear the components you do not want to install. Click Next when you are ready to continue.                                                                                                    |           |  |  |  |  |  |
| Custom installation                                                                                                    | -         |  |  |  |  |  |
| Studio<br>V RobotRunner                                                                                                    | 183,4 MB  |  |  |  |  |  |
| <ul> <li>ORDOOTRUNNER Standalone</li> <li>Image: Image: I</li></ul> | 166, 1 MB |  |  |  |  |  |
| Current selection requires at least 1,2 MB of disk space.                                                                                                    |           |  |  |  |  |  |
| < Back Next >                                                                                                    | Cancel    |  |  |  |  |  |

5. На следующих шагах кликаем «Next» - «Next» - «Instal». После завершения установки «Finish».

6.После установки ROBIN Runner находится в папке Robin. (C:Program Files (x86)RobinRobot.Runner.exe)